# **SCCC Steps for Concurrent Enrollment**

## Step 1 – Apply for Concurrent Enrollment

- Go to sussex.edu/admissions
- Click on "Apply Online"
- Fill out the online application must include social security number
- For Admission Status, choose <u>Concurrent High School Students Concurrent Enrollment</u> <u>Program</u> from the drop-down menu
- Submit the application admission fee is waived
- Within 2 days the student will receive emails with SCCC Student ID, Passwords, directions for payment and a parent release form.

# Step 2 – Test only if CLM is needed

- **<u>No placement test needed</u>** for the majority of the classes taken at Newton High School.
- However, if taking Honors Chemistry, AP Calculus or AP Chemistry you will need to take the College Level Math Accuplacer Exam at SCCC before you can register for the class. Call 973.300.2242 to schedule an appointment for your CLM test.

### Step 3 – Register for class

#### To register for class/classes please do the following:

- 1. Complete the attached registration form and email them back to Jfliegel@sussex.edu
- 2. Once you are on the class roster, you will receive an email relating to tuition payment.
- 3. Your SCCC Passwords will be in a separate email.

\*If you have any questions please email Julie Fliegel Admissions Assistant at SCCC at jfleigel@sussex.edu.